# Graduation Request

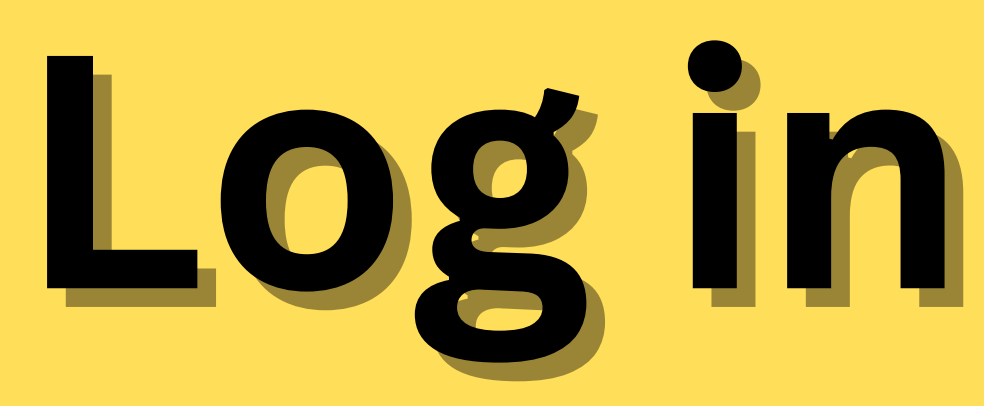

## Log in to UTCC Plus

\*\*password\*\* same as the service system

## UTCC

ระบบขอเอกสาร Online

ภาษาไทย / English

รหัสนักศึกษา

### รหัสผ่าน

- สำหรับนักศึกษาปีการศึกษา 56 ขึ้นไป
- สำหรับนักศึกษาปีการศึกษา 55 ลงไป

#### Submit

\*\*รหัสผ่านของนักศึกษาใช้รหัสผ่านเดียวกับระบบบริการนักศึกษา\*\*

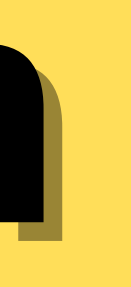

### -Registration

## -Apply for Graduation

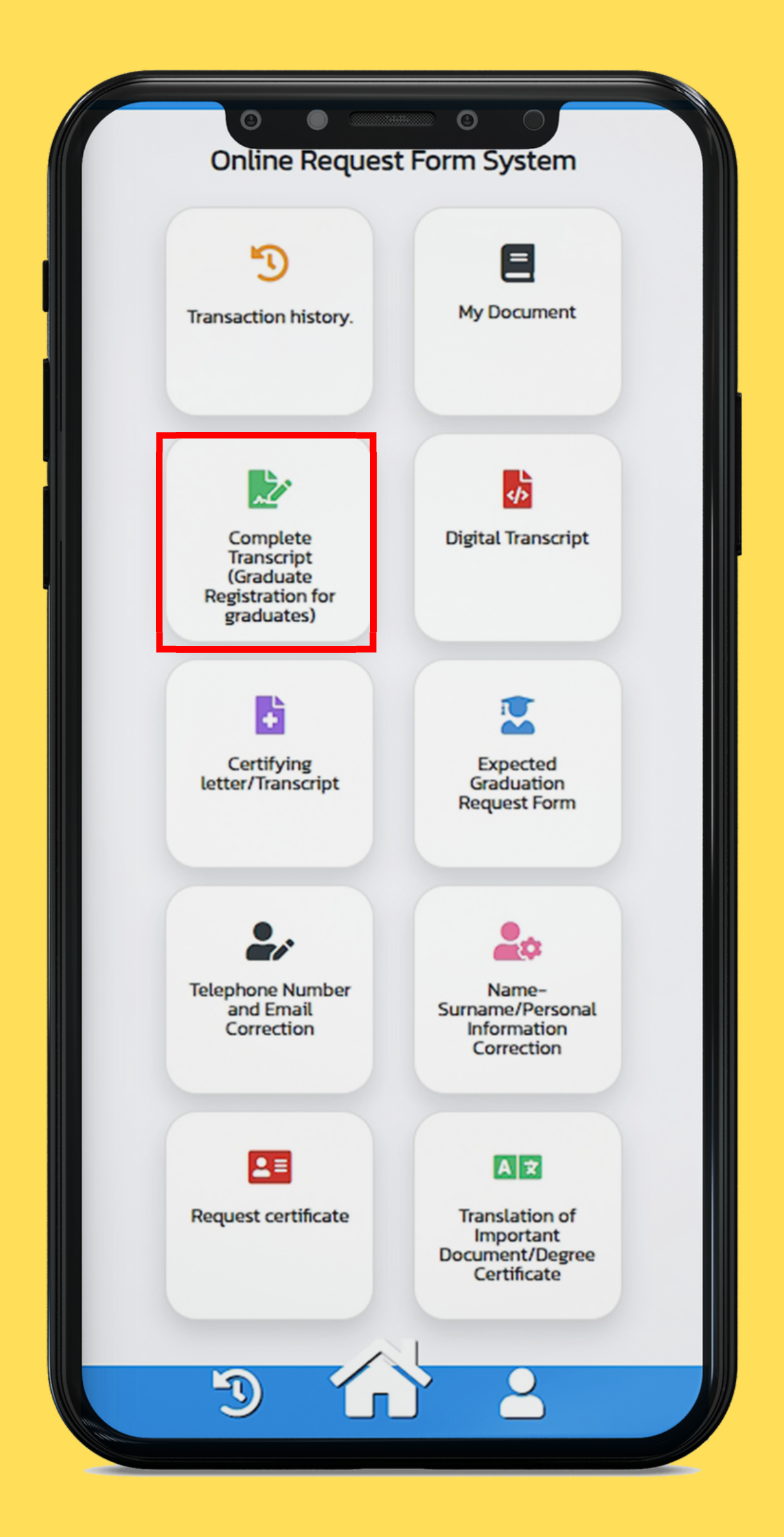

## Select at least one transcript

## Please check your telephone number and email before submitting your request

| Complete Transcript (Graduate Registration for<br>graduates) |                                                       |
|--------------------------------------------------------------|-------------------------------------------------------|
| Please                                                       | specify.                                              |
| Subj                                                         | ect to be Informed (required)                         |
| PI                                                           | ease select one                                       |
| Num                                                          | ber of Thai Documents (required)                      |
| 0                                                            |                                                       |
| Num                                                          | ber of English Documents (required)                   |
| 0                                                            |                                                       |
| Num                                                          | ber of Sealed Documents                               |
| 0                                                            |                                                       |
| Enve                                                         | lop for English Transcript (For oversea<br>very only) |
| 0                                                            | Students get file at the Office of the                |
|                                                              | Registrar during working hours only.                  |
| $\bigcirc$                                                   | If students would like to get document                |
|                                                              | via mail, please specify clearly your                 |
|                                                              | address. In case there is a delivery                  |
|                                                              | mistake, students must submit the                     |
| Plea                                                         | se specify more details for document                  |
|                                                              |                                                       |

## Select a method to get the document

-By your own -Thailand Post (Shipping fee: 100 baht)

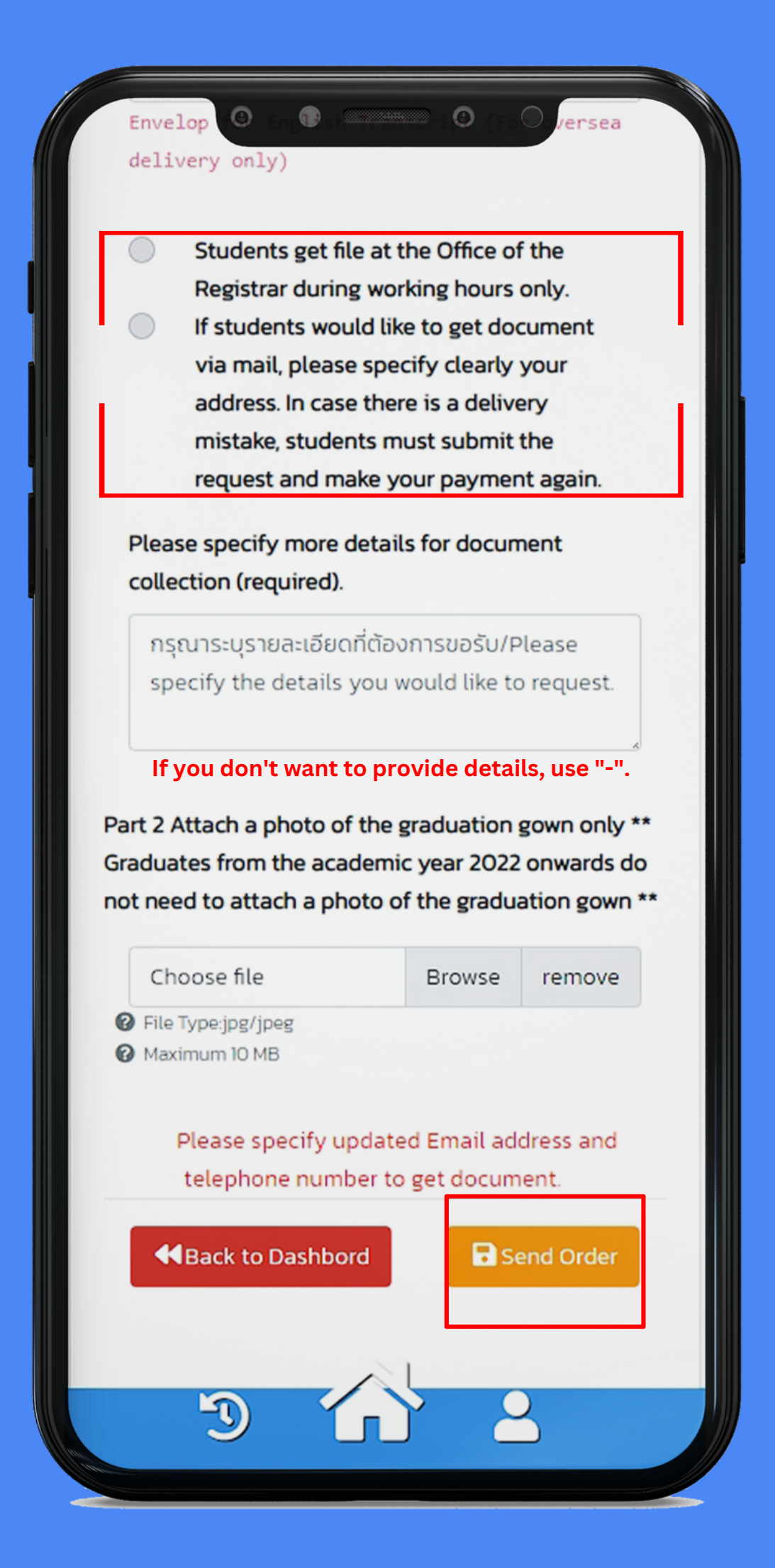

# Attach Payment Slip

## **Transaction history**

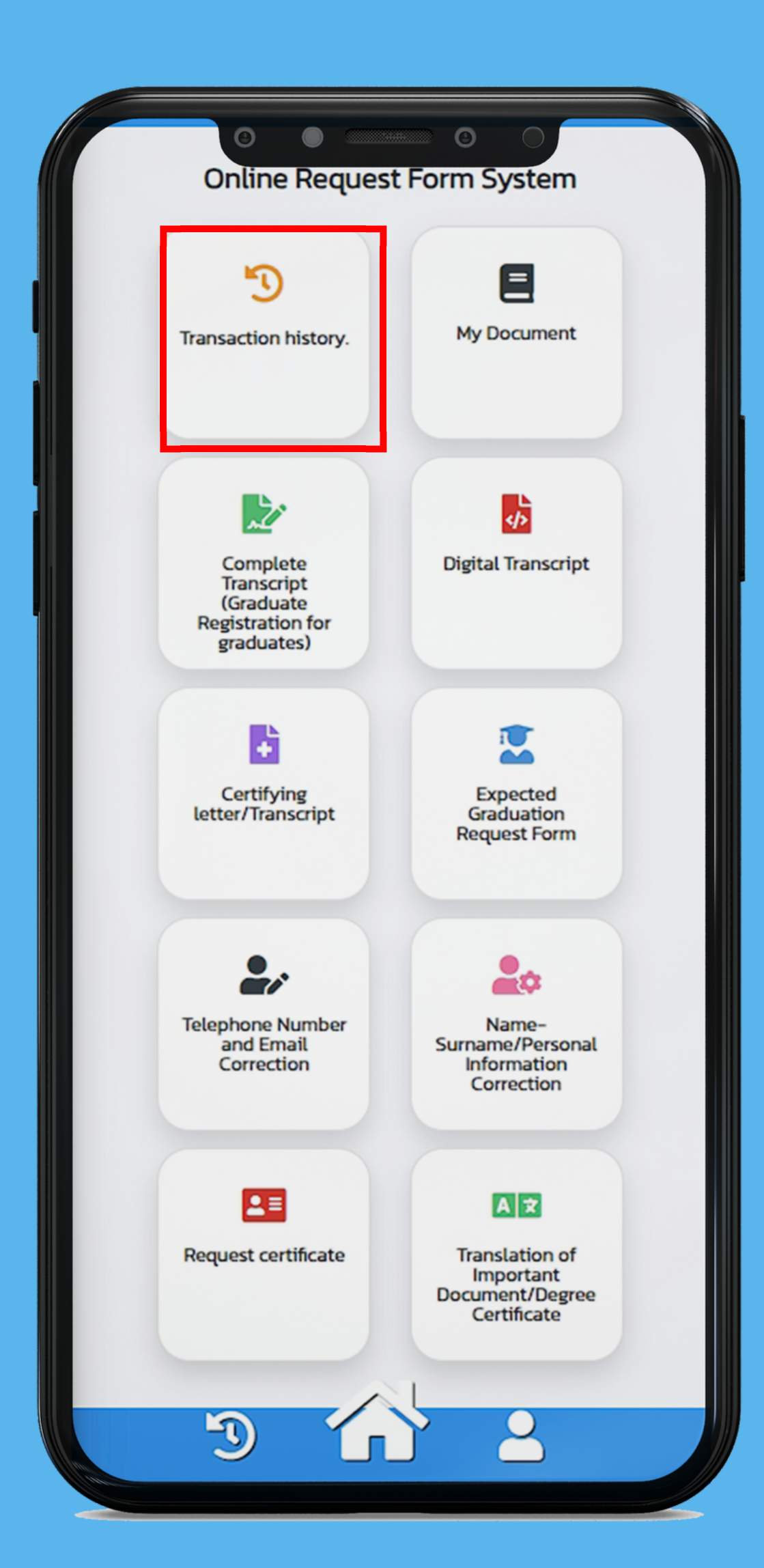

## Attach the payment slip menu "Attach Files"

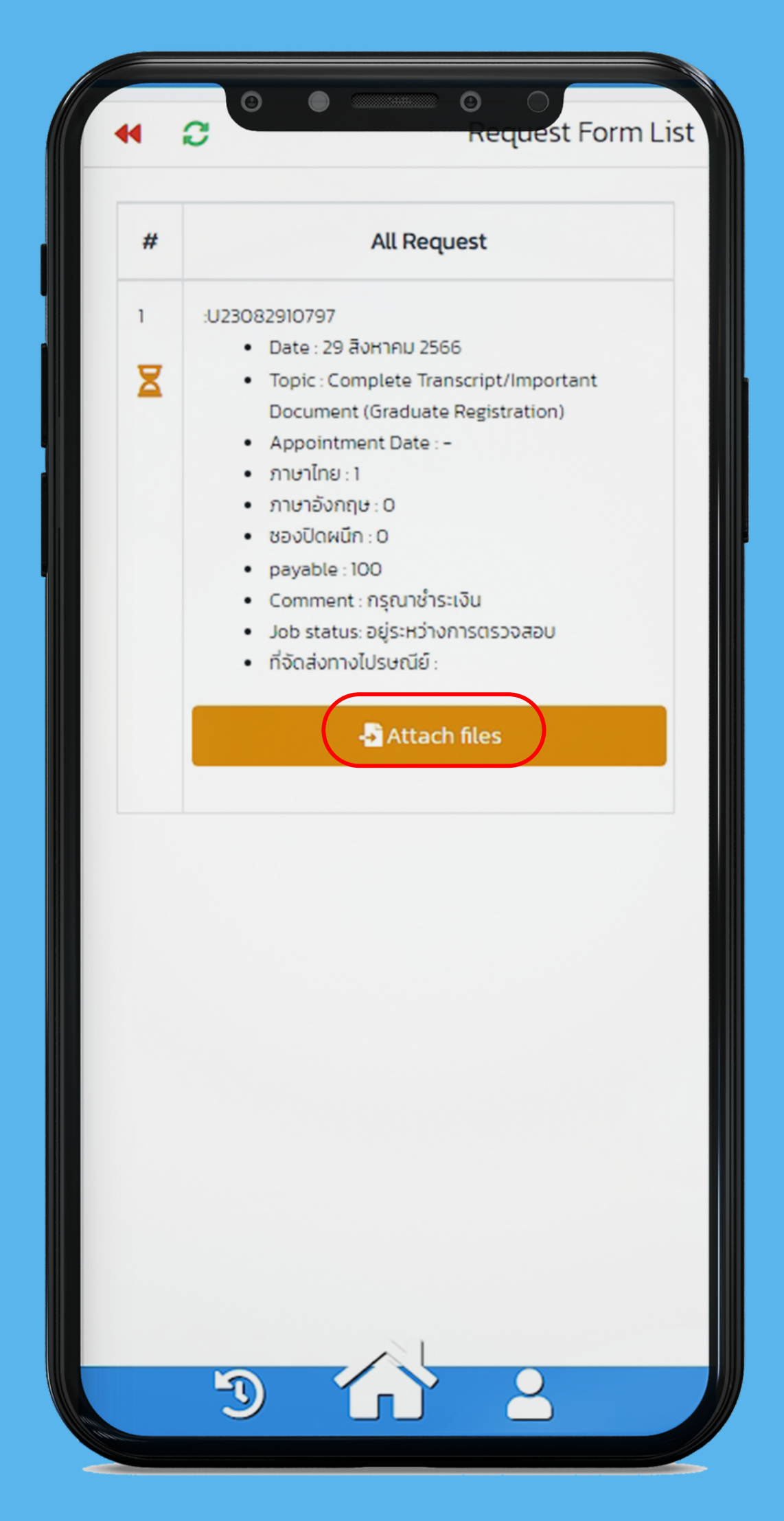

# **Appointment Date**

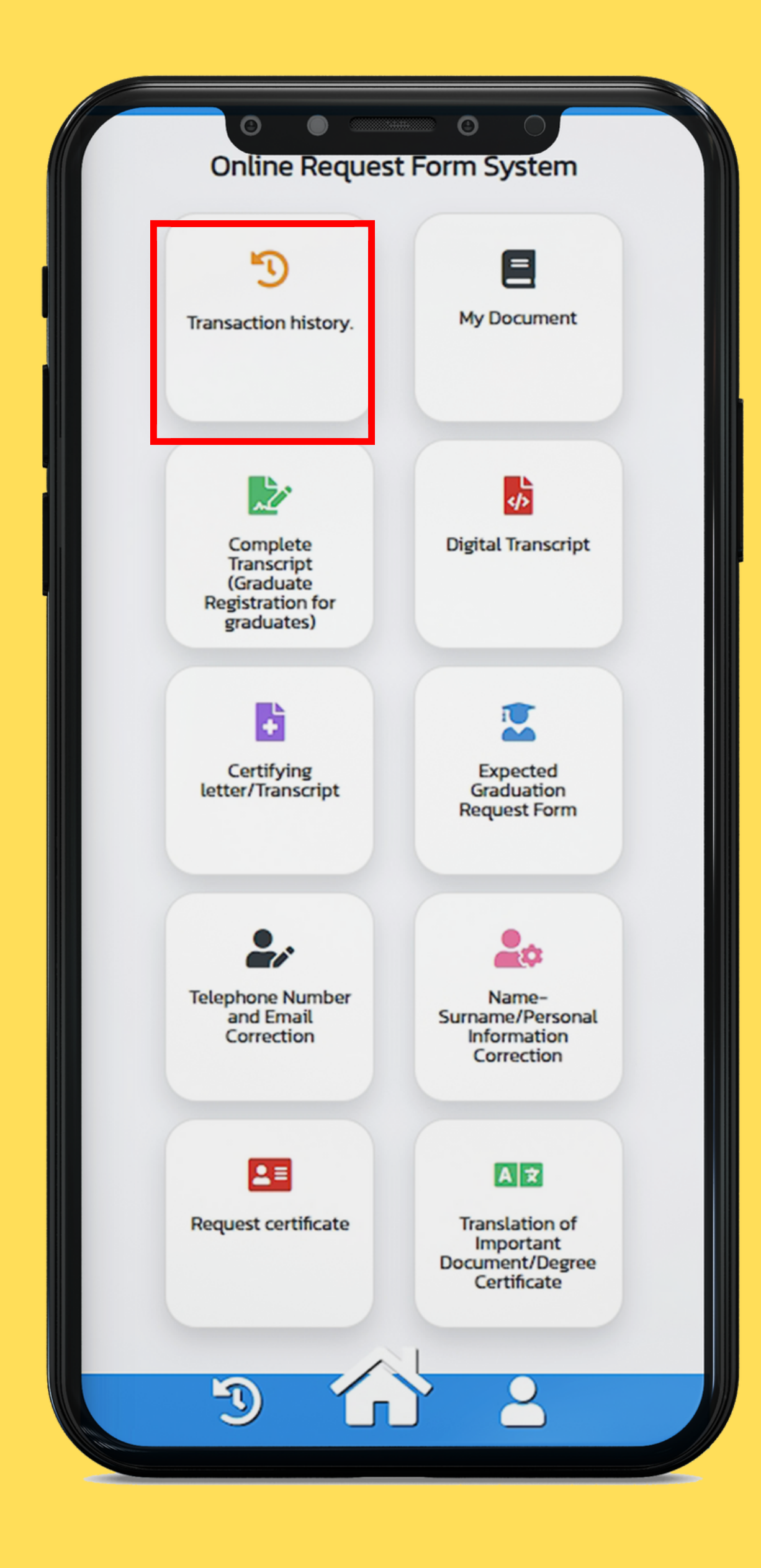

## **Check the appointment date**

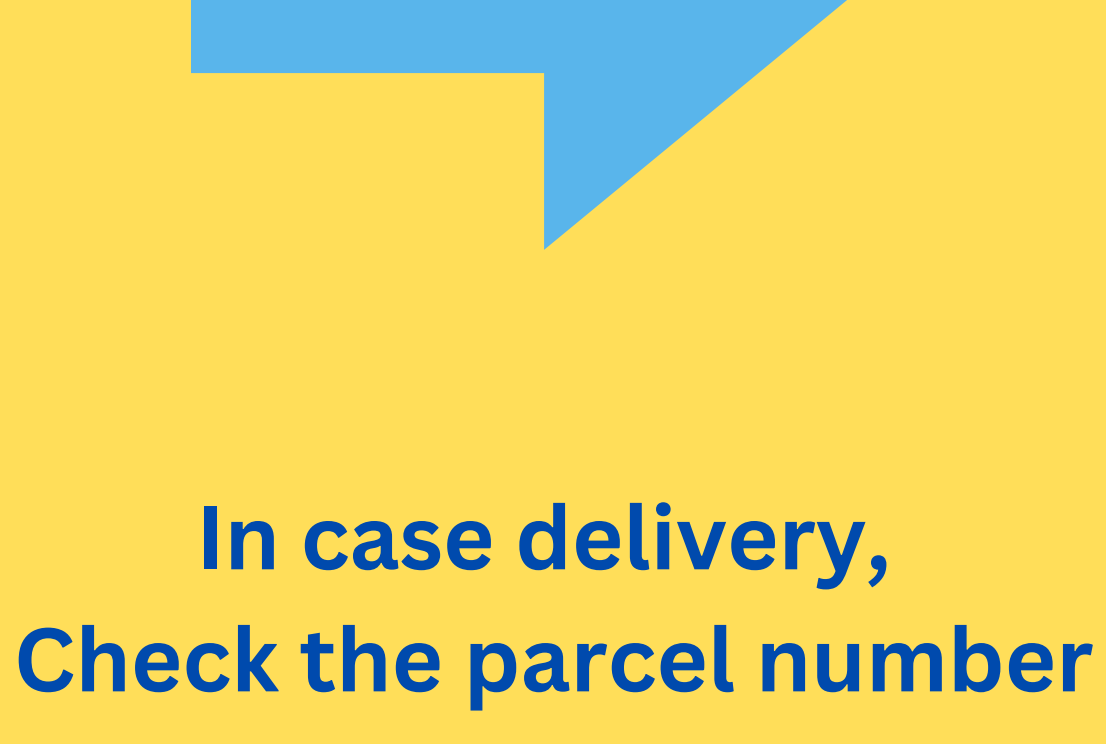

in the comment box

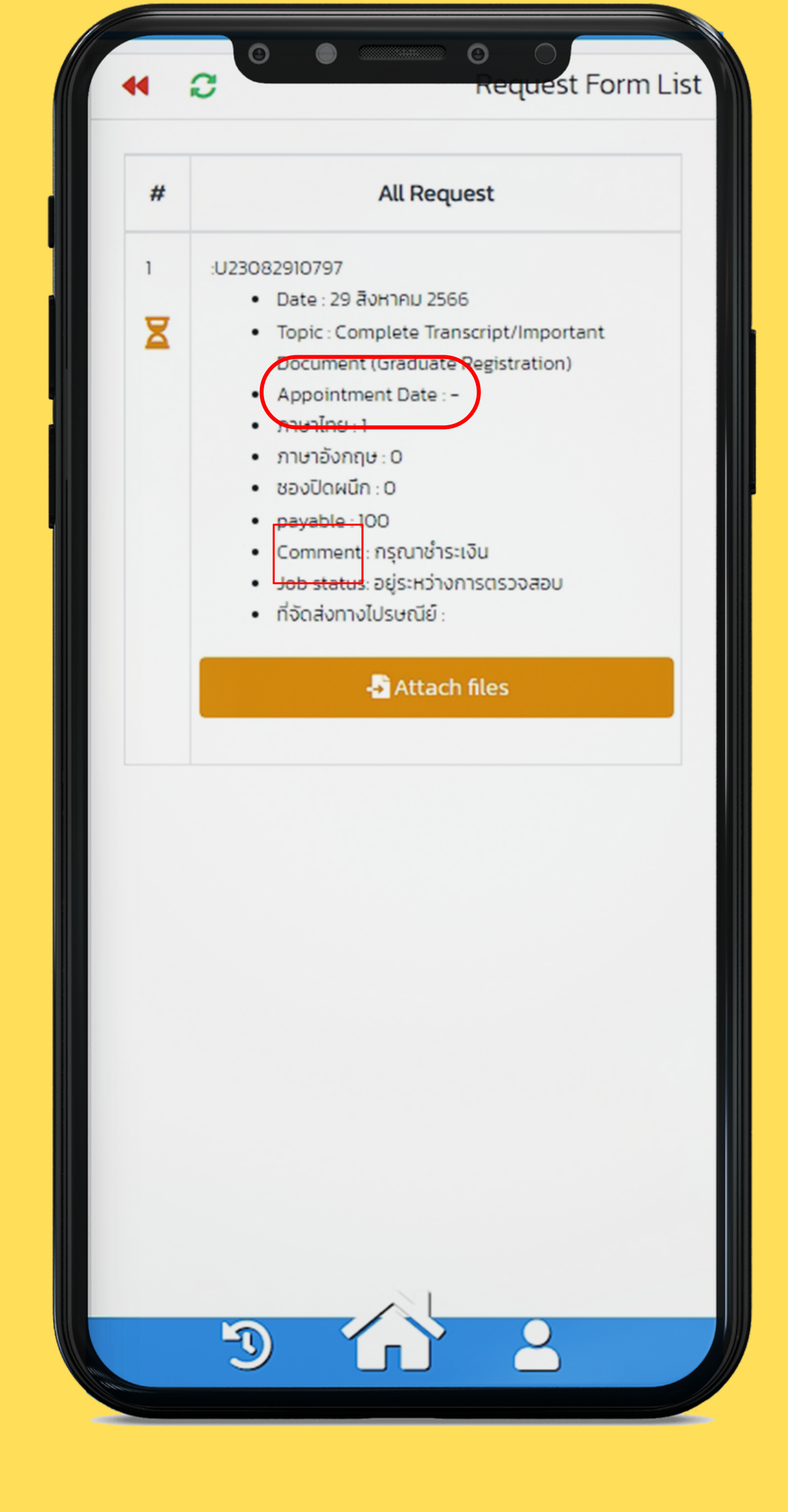